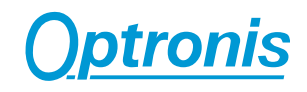

## GigE Network Setup

Ver. -

## **User Manual**

Ref. 1830-SU-05-F

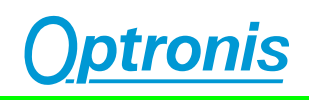

### Contents

| Introduction                                               | 3  |
|------------------------------------------------------------|----|
| Gigabit Ethernet (GigE) Installation Procedure (Windows 7) | 4  |
| Appendix                                                   | 11 |
| Customer Service                                           | 11 |

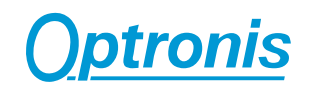

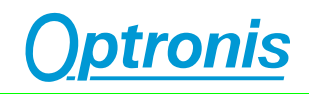

### Introduction

- 1. Cameras with Gigabit Ethernet (GigE) interface don't need a special driver but a network configuration to allow the communication between the camera and the PC.
- 2. Please make sure that one of the following operating systems is installed on your PC:

Windows 7

Windows 8

Or Windows 10

- 3. To install the camera under Windows 7/8/10, the user has to be logged with administrator rights. Please ask your system administrator for further advice. Without administrator rights, the driver or the IP address cannot be installed.
- 4. Before setting up the IP address, the camera has to be switched on and connected to the Laptop (PC).
- 5. The following illustrations show a typical IP Setup performed under Windows 7 operating system.

For any questions or problems during the installation please do not hesitate to contact Optronis GmbH.

# i

If the CamRecord camera cannot be found or if the IP address of the camera can not be found please make sure, that the Windows firewall is deactivated.

### Gigabit Ethernet (GigE) Installation Procedure (Windows 7)

- 1. Please switch on the PC and log-in with administrator rights.
- 2. The default camera IP address (factory settings) is 192.168.100.200. The subnet mask depends on the needs of the network setting. A valid subnet mask may be 255.255.255.0.
- 3. The CamRecord can be used in two different network topologies:
  - a) The CamRecord is directly connected to the PC Ethernet card (Pear-to-pear).

In that case, you have to define the IP address of the PC Ethernet card used to communicate with CamRecord. That IP address has to be chosen very carefully. Please contact your network administrator if you are not familiar with network configuration.

The setup of the network adapter can be changed in the "Network and Sharing Center". Open the "Network and Sharing Center" with "Start / Control Panel / Network and Internet / Network and Sharing Center" as shown in the images below.

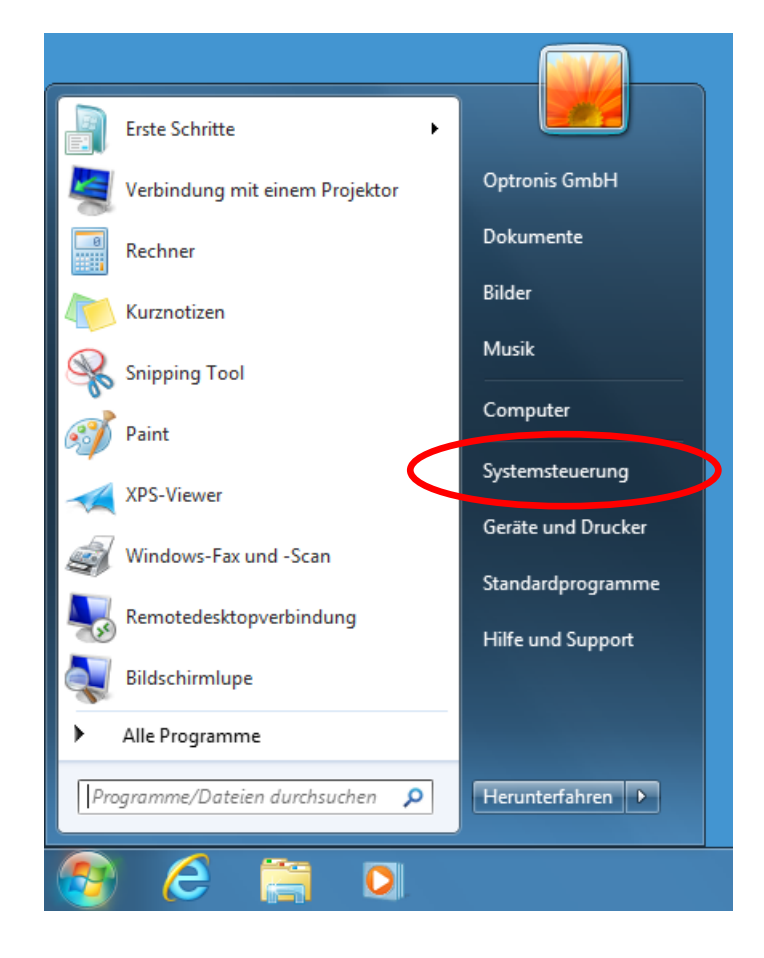

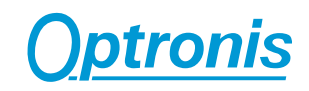

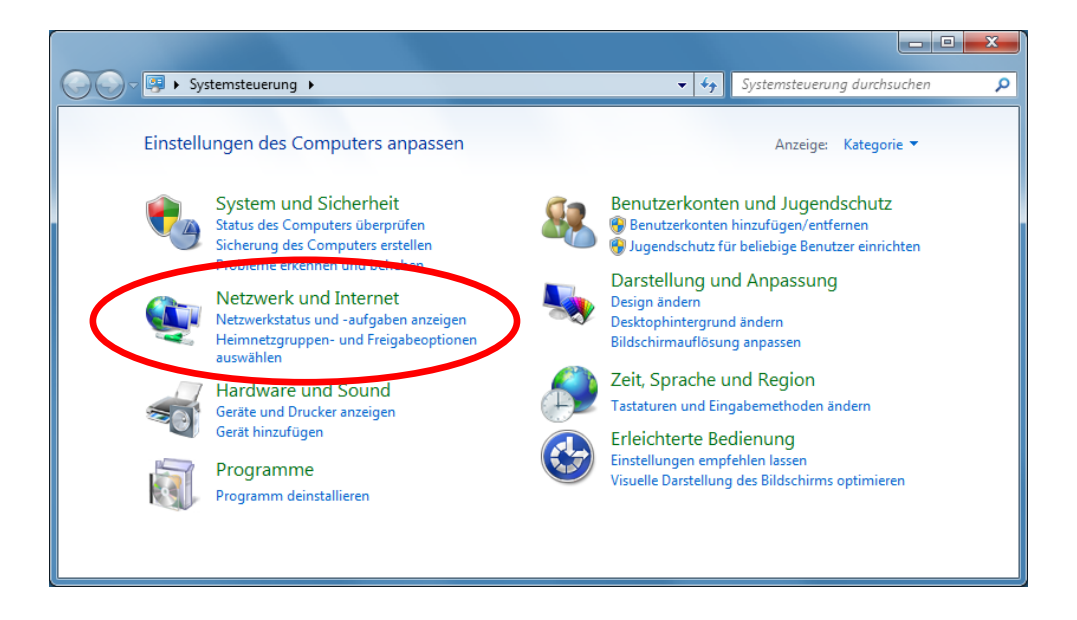

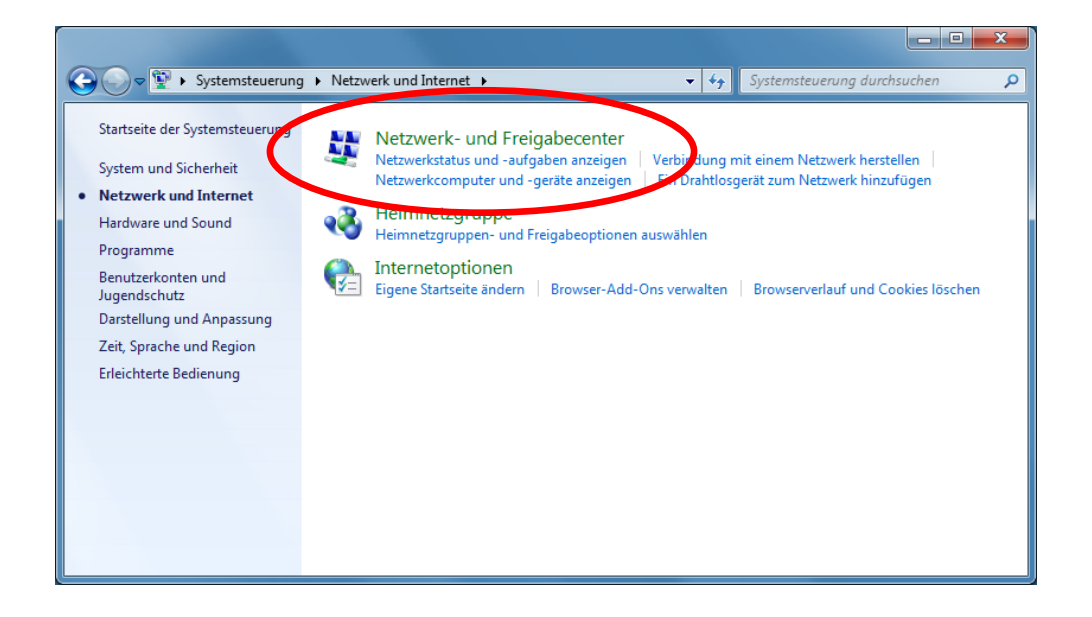

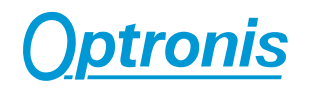

In the "Network and Sharing Center" click at "Change adapter settings"

|   |                                                                           |                                                                                                    | - 0 ×     |  |
|---|---------------------------------------------------------------------------|----------------------------------------------------------------------------------------------------|-----------|--|
| ( | 🕒 🕞 🗢 🙀 🕨 Systemsteuerung                                                 | Netzwerk und Internet → Netzwerk- und Freigabecenter - 47 Systemsteuerung durch                                                                                          | hsuchen 🔎 |  |
|   | Startseite der Systemsteuerung                                            | Zeigen Sie die grundlegenden Informationen zum Netzwerk an, und richten Sie                                                                                              | 0         |  |
|   | Adaptereinstellungen andern<br>En siterte<br>Freigabeeinstellungen ändern | PC Netzwerk Internet Gesamtübersicht anze                                                                                                    | eigen     |  |
|   |                                                                           | Aktive Netzwerke anzeigen Verbindung herstellen oder tre                                                                                                    | nnen      |  |
|   |                                                                           | Netzwerk         Zugriffstyp:         Internet           Arbeitsplatznetzwerk         Verbindungen:                                                                      |           |  |
|   |                                                                           | Netzwerkeinstellungen ändern                                                                                                    |           |  |
|   |                                                                           | Neue Verbindung oder neues Netzwerk einrichten<br>Richtet eine Drahtlos-, Breitband-, Einwähl-, Ad-hoc- oder VPN-Verbindung bzw. einen Router oder<br>Zugriffspunkt ein. |           |  |
|   |                                                                           | 📷 Verbindung mit einem Netzwerk herstellen                                                                                                    |           |  |
|   |                                                                           | Stellt (erneut) eine Verbindung mit einem Drahtlosnetzwerk, verkabelten Netzwerk, Einwählnetz<br>oder VPN-Netzwerk her.                                                  | werk      |  |
|   |                                                                           | 🖓 Heimnetzgruppen- und Freigabeoptionen auswählen                                                                                                    |           |  |
|   | Siehe auch                                                                | Ermöglicht Zugriff auf Dateien und Drucker auf anderen Netzwerkcomputern zu, oder ändert di<br>Freigabeeinstellungen.                                                    | e         |  |
|   | Heimnetzgruppe<br>Internetoptionen                                        | Probleme beheben Diagnostiziert und behebt Netzwerkprobleme, oder ruft Problembehandlungsinformationen ab.                                                               |           |  |
|   | Windows-Firewall                                                          |                                                                                                    |           |  |

Select network adapter used to communicate with the camera. Click on the right mouse button and open its properties.

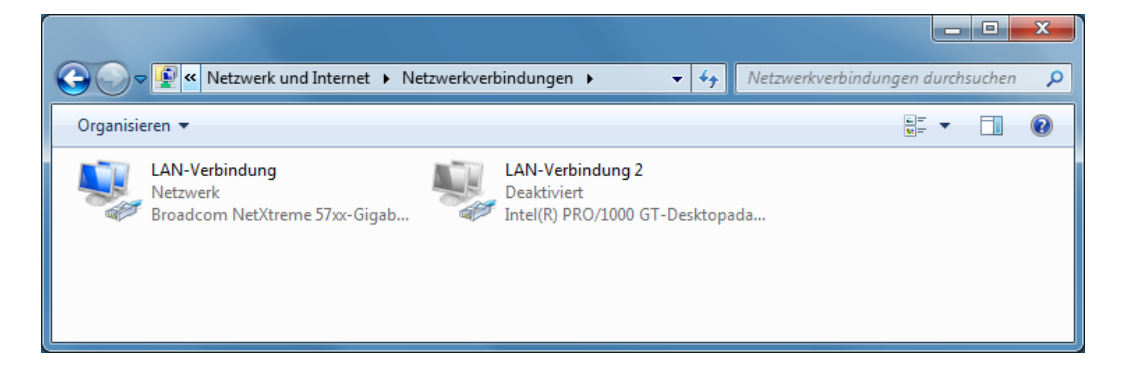

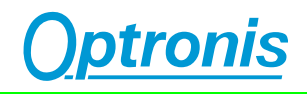

On the dialog box "Local Area Connection Properties", please select "Internet Protocol Version 4 (TCP/IPv4)" and open its properties.

| Eigenschaften von LAN-Verbindung                                                                                                    |  |  |
|----------------------------------------------------------------------------------------------------|--|--|
| Netzwerk                                                                                                    |  |  |
| Verbindung herstellen über:                                                                                                    |  |  |
| Broadcom NetXtreme 57xx-Gigabit-Controller                                                                                                    |  |  |
| Konfigurieren<br>Diese Verbindung verwendet folgende Elemente:                                                                                                    |  |  |
| <ul> <li>✓ Client für Microsoft-Netzwerke</li> <li>✓ QoS-Paketplaner</li> <li>✓ Datei- und Druckerfreigabe für Microsoft-Netzwerke</li> <li>✓ Internetprotokoll Version 6 (TCP/IPv6)</li> <li>✓ Internetprotokoll Version 4 (TCP/IPv4)</li> <li>✓ ▲ E/A-Treiber für Verbindungsschicht-Topologieerkennun</li> <li>✓ Antwort für Verbindungsschicht-Topologieerkennung</li> </ul> |  |  |
| Installieren Deinstallieren Eigenschaften                                                                                                    |  |  |
| Beschreibung<br>TCP/IP, das Standardprotokoll für WAN-Netzwerke, das den<br>Datenaustausch über verschiedene, miteinander verbundene<br>Netzwerke ermöglicht.                                                                                                    |  |  |
| OK Abbrechen                                                                                                    |  |  |

The item "Properties of Internet Protocol Version 4 (TCP/IPv4)" allows to set the IP address and the subnet mask of the PC Ethernet card.

| Example: | IP address:  | 192.168.100.1 |
|----------|--------------|---------------|
|          | Subnet mask: | 255.255.255.0 |

| Eigenschaften von Internetprotokoll Ve                                                                                                    | ersion 4 (TCP/IPv4) |  |  |  |
|----------------------------------------------------------------------------------------------------|---------------------|--|--|--|
| Allgemein                                                                                                    |                     |  |  |  |
| IP-Einstellungen können automatisch zugewiesen werden, wenn das<br>Netzwerk diese Funktion unterstützt. Wenden Sie sich andernfalls an<br>den Netzwerkadministrator, um die geeigneten IP-Einstellungen zu<br>beziehen. |                     |  |  |  |
| IP-Adresse automatisch beziehen                                                                                                    |                     |  |  |  |
| Folgende IP- <u>A</u> dresse verwenden:                                                                                                    |                     |  |  |  |
| IP-Adresse:                                                                                                    | 192 . 168 . 100 . 1 |  |  |  |
| S <u>u</u> bnetzmaske:                                                                                                    | 255.255.255.0       |  |  |  |
| Standardgateway:                                                                                                    |                     |  |  |  |
| DNS-Serveradresse automatisch beziehen                                                                                                    |                     |  |  |  |
| Folgende DNS-Serveradressen ve                                                                                                    | rwenden:            |  |  |  |
| Bevorzugter DNS-Server:                                                                                                    |                     |  |  |  |
| Alternativer DNS-Server:                                                                                                    | •••                 |  |  |  |
| Einstellungen beim Beenden überprüfen                                                                                                    |                     |  |  |  |
| Erweitert                                                                                                    |                     |  |  |  |
| OK Abbrechen                                                                                                    |                     |  |  |  |

The Ethernet card IP address has to be in the same subnet than the CamRecord camera. For example, you can use the following settings:

| IP     | 192.168.100.1 |
|--------|---------------|
| Subnet | 255.255.255.0 |

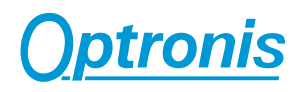

b) The CamRecord is connected to a network

In that case, the IP address of the camera has to be modified and must be set in the same subnet than your network. Please contact your network administrator to obtain a valid IP address.

To modify the camera IP address, the camera has to be switched on and the software TimeViewer has to be installed and started.

If there is no communication with the camera, the camera selection dialog shows a red entry with the status information "Not connectable".

To operate the camera, the Adapter IP address must be a valid address in the same subnet as the Camera IP address.

To change Camera IP please select the camera and click on the button "Setup".

| Select camera(s) |                     |           |                |        |       |        |                 |
|------------------|---------------------|-----------|----------------|--------|-------|--------|-----------------|
|                  | Model               | Name      | Link details   |        |       | Status |                 |
|                  | 18x                 |           | 192.254.127.20 | 10     |       |        | Not connectable |
| V Sh             | ow camera selection | at start. |                | Rescan | Setup | Ok     | Cancel          |

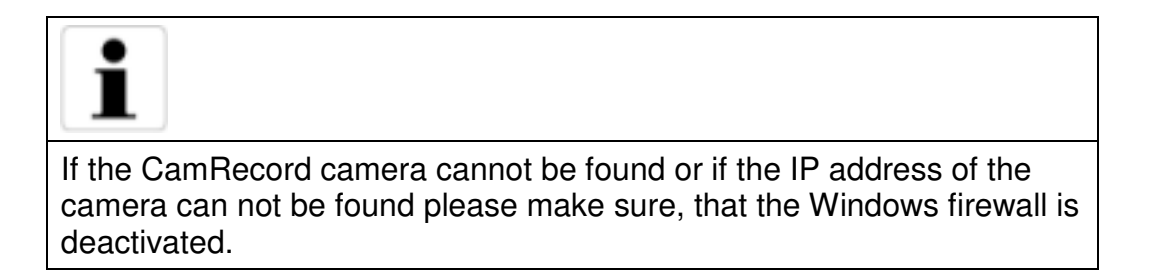

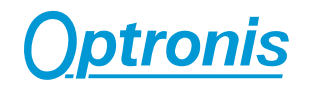

Now you can set the new IP-Address and press the Button "Apply".

| Configurate connection data |                       |  |
|-----------------------------|-----------------------|--|
| Network Adapter             |                       |  |
| IP-Address                  | 192 . 168 . 100 . 1   |  |
| Subnetmask                  | 255 . 255 . 255 . 0   |  |
| MAC-Address                 | 00-1A-A0-18-E3-6B     |  |
| CAMERA                      |                       |  |
| Current IP-Address          | 192 . 254 . 127 . 200 |  |
| New IP-Address              | 192 . 168 . 100 . 200 |  |
| Cancel Apply                |                       |  |

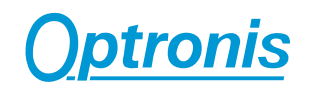

### Appendix

#### **Customer Service**

For any questions or problems, please do not hesitate to ask our customer service:

Optronis GmbH Ludwigstr. 2 D-77694 Kehl Tel: +49 (0) 7851 9126 0 Fax: +49 (0) 7851 9126 10 e-mail: info@optronis.com

In case of problems please prepare the following information:

- Name of the device: (CamRecord CR450x2, CR600x2, CR1000x2, CR4000x2 CR5000x2)
- Serial-Number: (bottom side of the camera)
- Operating System
   Windows 7 32/64 Bit
   Windows 8 32/64 Bit
   Or Windows 10 32/64 Bit
- Short description of the problem